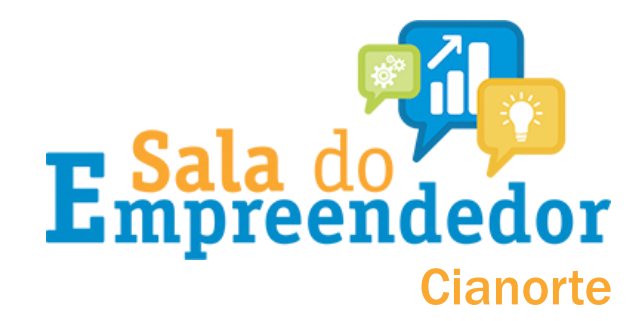

Acesso o portal do simples nacional <u>clicando aqui</u> ou na <u>casa</u> <u>do empreendedor digital</u> clique em PARCELAMENTO DO SIMPLES NACIONAL

SERVIÇOS

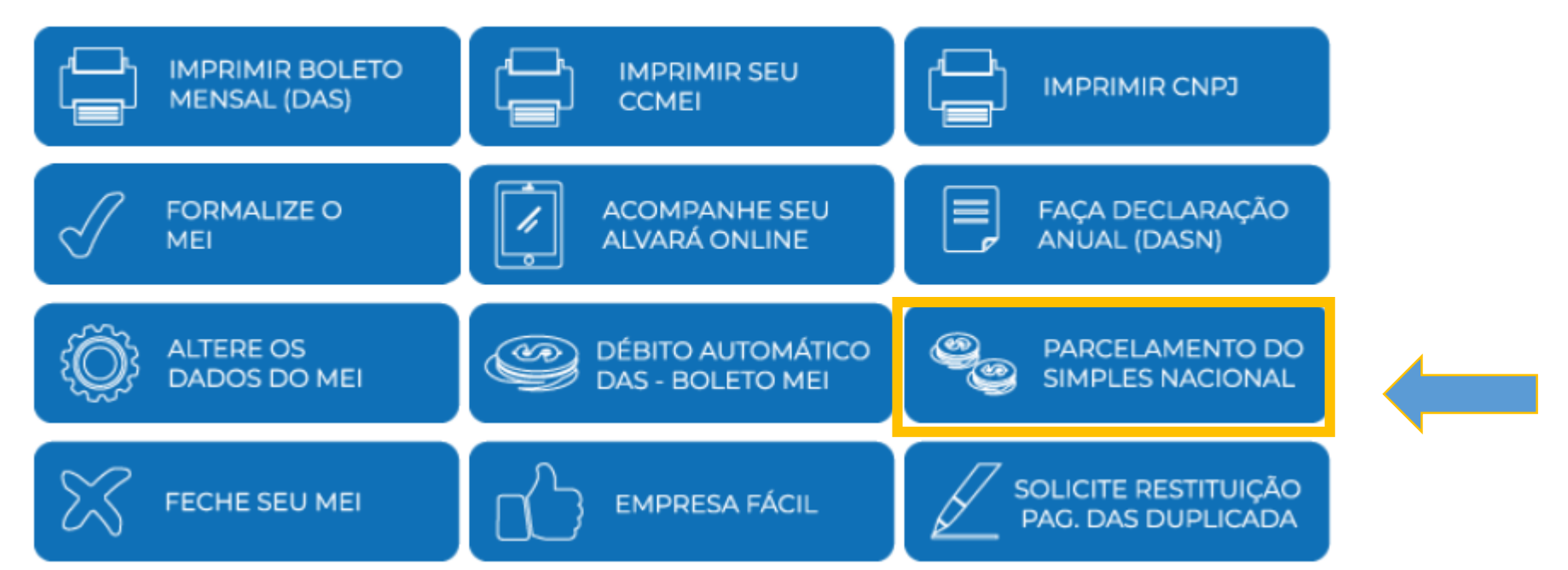

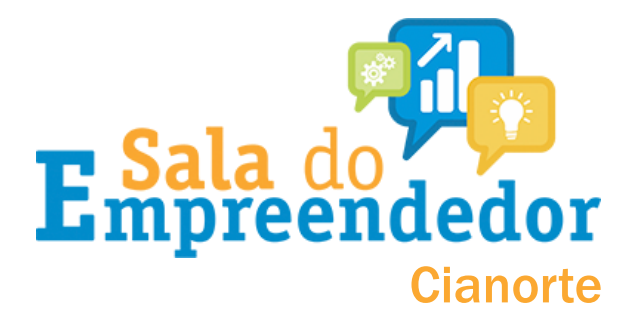

#### Você será direcionado a esta página:

| Simples<br>Serviços                                                | Simei Serviços                                               | 🏠 Início 🛛 🕊 Voltar 🛛 🗛 🗛 | A-                        |
|--------------------------------------------------------------------|--------------------------------------------------------------|---------------------------|---------------------------|
| Simples Nacional                                                   |                                                              |                           |                           |
| Para utilizar os serviços disponíveis via Código d                 | le Acesso, informe os dados abaixo:                          |                           |                           |
| Número de CND1                                                     | Digito os exercitores de imagon ab                           |                           |                           |
| Número do CRE do Responsável:                                      |                                                              | aixo.                     |                           |
|                                                                    | <b>D</b> / <b>EI</b> ae<br>Se os caracteres da imagem estive | rem ilegíveis             | Digite o número do CNPJ,  |
|                                                                    | gerar outra imagem.                                          |                           | ACESSO. Após, digite os   |
| Retor                                                              | mar Continuar                                                |                           | caracteres de segurança e |
| <ul> <li>Caso você não tenha Código de Acesso ou precis</li> </ul> | se alterá-lo, <u>Clique Aqui</u> .                           |                           | clique em continuar.      |

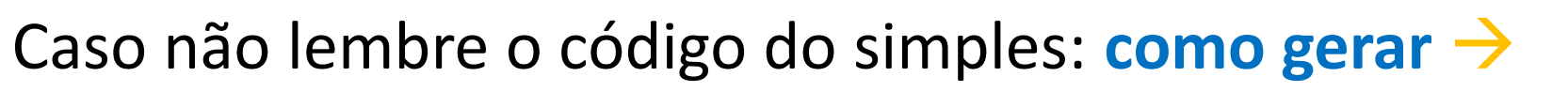

#### Simples Nacional

| Para criar ou alterar seu Código de Acesso, informe os dados abaixo:                                                                                                    | Digite o CNPJ, o CPF do responsável e os<br>caracteres de segurança e clique em<br>validar                                                                                                    |
|----------------------------------------------------------------------------------------------------|----------------------------------------------------------------------------------------------------|
| Numero do CPF do Responsavel:       Se os caracteres da imagem estiverem ilegíveis, gerar outra imagem.       > Sir         Retornar       Validar                         | mples Nacional         criar ou alterar seu Código de Acesso, informe os dados abaixo:         Número do CNPJ:         Digite os caracteres da imagem abaixo.                                                                         |
| A opção título eleitoral ou nº do recibo da<br>declaração do IR irá aparecer. <u>Preencha</u><br><u>com os números</u> e com a data de<br>nascimento e clique em continuar | Número do CPF do Responsável:         Título eleitoral:         Data de nascimento:         Dáta de nascimento:         Já existe código de acesso cadastrado. Ao continuar o processo, um novo código será o invalidando o anterior. |

Código de acesso gerado com sucesso. Seu código é 757807609984 Esse código é uma senha, portanto é sigiloso. Anote-o e guarde-o em lugar recuperação para futuros acessos.

#### Este é o seu código de acesso

**r** Sala do **preendedor** 

Cianorte

rado,

#### Na sequência, esta tela aparecerá:

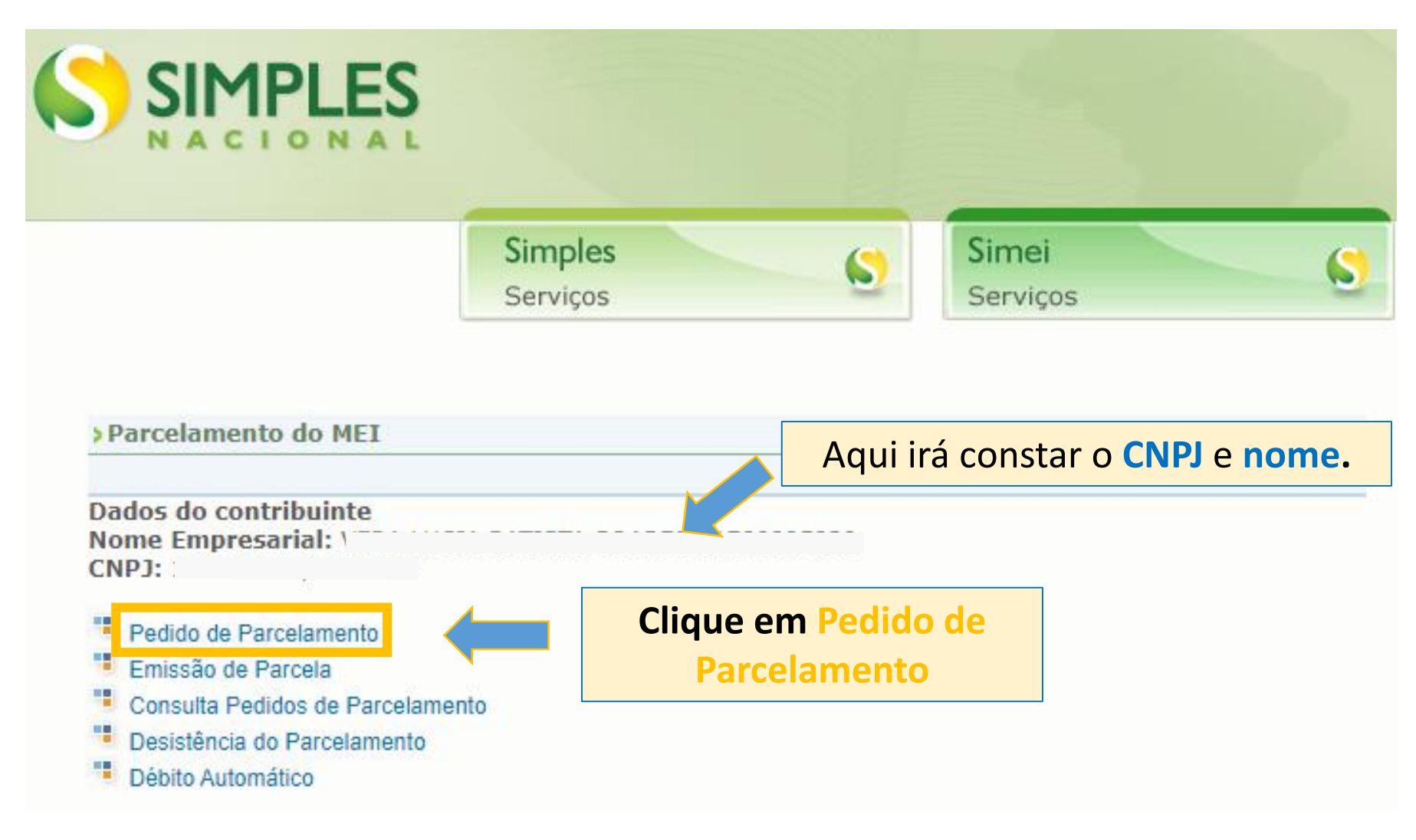

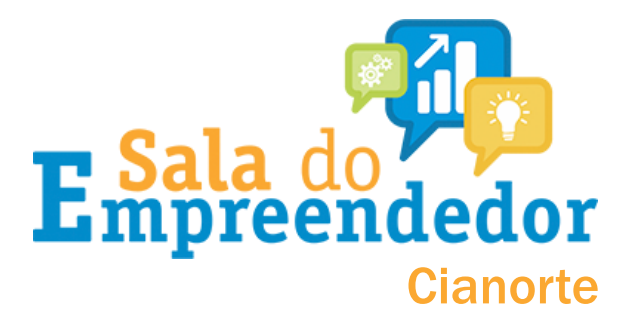

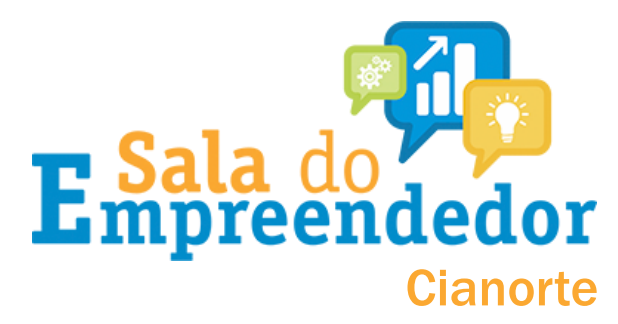

Antes de clicar em pedido de parcelamento, para que o sistema possa **reconhecer os débitos em atraso**, é necessário que as **DAS em atraso** sejam geradas/apuradas.

**COMO FAZER ISSO??** 

<u>Clique aqui</u> para acessar os DAS em atraso ATENÇÃO!!! TODAS AS DAS EM ATRASO DEVEM SER APURADAS!

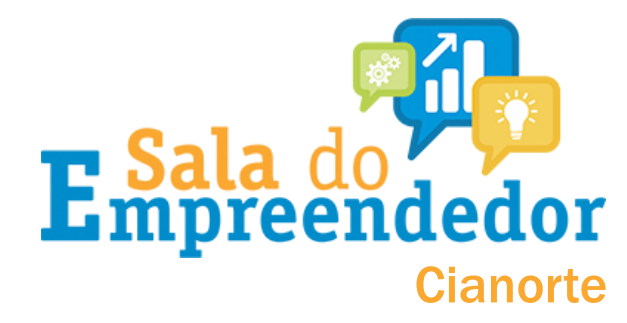

### O link anterior irá te direcionar a esta página

| S PGMEI<br>Programa Gerador de DAS do Microempreended | or Individual                     |                                             |
|-------------------------------------------------------|-----------------------------------|---------------------------------------------|
|                                                       | Informe o número completo do CNPJ | Digite seu CNPJ e<br>clique em<br>continuar |

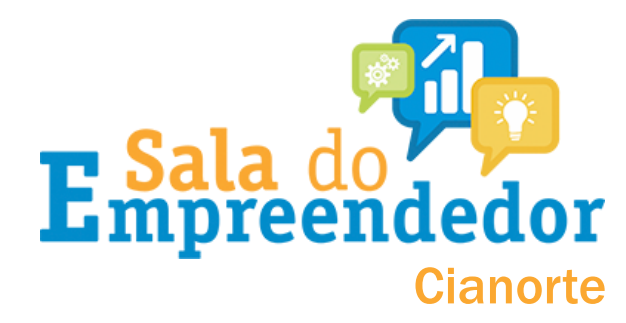

### O link anterior irá te direcionar a esta página...

| GME<br>na G | erador de DAS do Microempree      | endedor Inc     | dividual                            |                                                                                          |   |
|-------------|-----------------------------------|-----------------|-------------------------------------|------------------------------------------------------------------------------------------|---|
| Inicio      | 🕑 Emitir Guia de Pagamento (DAS)  | onsul           | Clique em <b>Emitir</b>             | 🕒 Ajuda                                                                                  | ( |
| 24 770 /    | Nome: DANIELE DIVIEL              | 0040754705      | Guia de<br>Pagamento (DAS)          |                                                                                          |   |
|             | A contagem da carência (quantidad | le de contribui | ções necessárias para ter direito a | aos benefícios previdenciários) inicia-se a partir do <b>PRIMEIRO PAGAMENTO EM DIA</b> . |   |
|             |                                   | O MEI, m        | nesmo sem faturamento, deve pag     | ar mensalmente o DAS (Guia de pagamento).                                                |   |
|             | Caso o DAS não tenha sido pa      | go até a data ( | de vencimento, o MEI deve emitir    | e pagar o novo DAS (Guia de Pagamento) com acréscimos legais (multa e juros).            |   |
|             |                                   |                 | Caso tenha dúvidas sobre            | o PGMEI, clique em "Aiuda".                                                              |   |

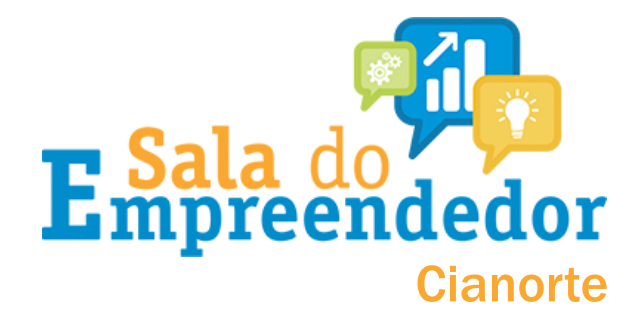

### Assim que clicar em **Emitir Guia de pagamento**...

| PGMEI<br>Programa Gerador de DAS do Microempreendedor Ind                                     | dividual                  |                                                                   |         |         |
|-----------------------------------------------------------------------------------------------|---------------------------|-------------------------------------------------------------------|---------|---------|
| 🕈 Inicio 🛛 🕑 Emitir Guia de Pagamento (DAS) 🛛 🔒 Consult                                       | ta Extrato/Pendências 👻   |                                                                   | 🔒 Ajuda | C+ Sair |
| CNPJ: Nome Division Division (2007)                                                           |                           |                                                                   |         |         |
| <b>Ex:</b> se você tem<br>boletos em<br>aberto de 2018 à<br>2021, selecione<br>um ano por vez | Informe o Ano-Calendário: | Selecione o Ano<br>para consultar os<br>boletos e clique<br>em OK |         |         |

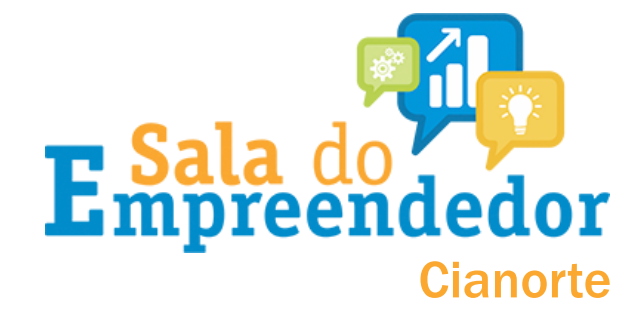

|                     |           | li             | nforme o Ano-0 | Calendário: | 2016 🔹    | Ok        |                    |                     |
|---------------------|-----------|----------------|----------------|-------------|-----------|-----------|--------------------|---------------------|
| Selecione todos os  | apuração: |                |                |             |           |           |                    |                     |
| meses em aberto     |           |                | December de    | D40         |           |           |                    |                     |
| Período de Apuração | Apurado   | Benefício INSS | Resumo do      | DAS a ser g | gerado    |           |                    |                     |
|                     |           |                | Principal      | Multa       | Juros     | Total     | Data de Vencimento | Data de Acolhimento |
| Janeiro/2016        | Sim       |                | R\$ 49,00      | R\$ 9,80    | R\$ 18,64 | R\$ 77,44 | 22/02/2016         | 31/08/2021          |
| Fevereiro/2016      | Sim       |                | R\$ 49,00      | R\$ 9,80    | R\$ 18,07 | R\$ 76,87 | 21/03/2016         | 31/08/2021          |
| Março/2016          | Sim       |                | R\$ 49,00      | R\$ 9,80    | R\$ 17,56 | R\$ 76,36 | 20/04/2016         | 31/08/2021          |
| Abril/2016          | Sim       |                | R\$ 49,00      | R\$ 9,80    | R\$ 17,02 | R\$ 75,82 | 20/05/2016         | 31/08/2021          |
| Maio/2016           | Sim       |                | R\$ 49,00      | R\$ 9,80    | R\$ 16,45 | R\$ 75,25 | 20/06/2016         | 31/08/2021          |
| Junho/2016          | Sim       |                | R\$ 49,00      | R\$ 9,80    | R\$ 15,90 | R\$ 74,70 | 20/07/2016         | 31/08/2021          |
| Julho/2016          | Sim       |                | R\$ 49,00      | R\$ 9,80    | R\$ 15,30 | R\$ 74,10 | 22/08/2016         | 31/08/2021          |
| Agosto/2016         | Sim       |                | R\$ 49,00      | R\$ 9 80    | R\$ 14 76 | R\$ 73 56 | 20/09/2016         | 31/08/2021          |
| Setembro/2016       | Sim       |                | R\$ 49,00      | R\$ 9 Cl    | ique em   | APURAR    | 20/10/2016         | 31/08/2021          |
| Outubro/2016        | Sim       |                | R\$ 49,00      | R\$ 9       | DA        | S         | 21/11/2016         | 31/08/2021          |
| Novembro/2016       | Sim       |                | R\$ 49,00      | R\$ 9,80    | R\$ 13,19 | R\$ 71,99 | 20/12/2016         | 31/08/2021          |
| Dezembro/2016       | Sim       |                | R\$ 49,00      | R\$ 9,80    | R\$ 12.65 | R\$ 71,45 | 20/01/2017         | 31/08/2021          |
|                     |           |                |                |             |           |           |                    |                     |

# Após conferir se todos os DAS foram apurados, siga esse

passo:

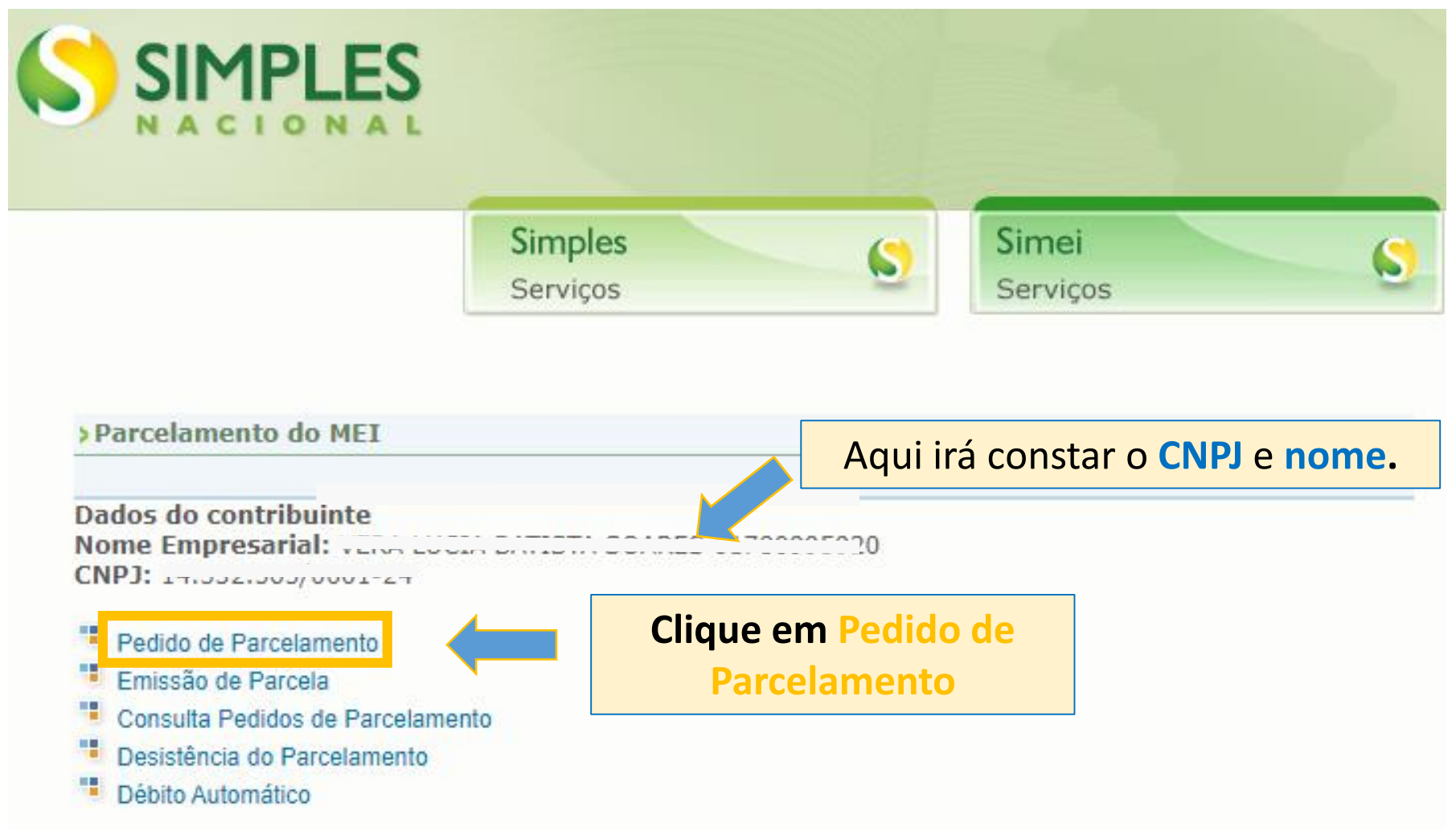

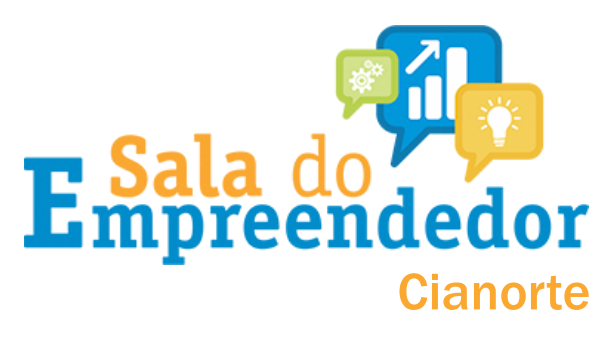

#### Na sequência, você será direcionado a esta tela:

**E**mpreendedor

Cianorte

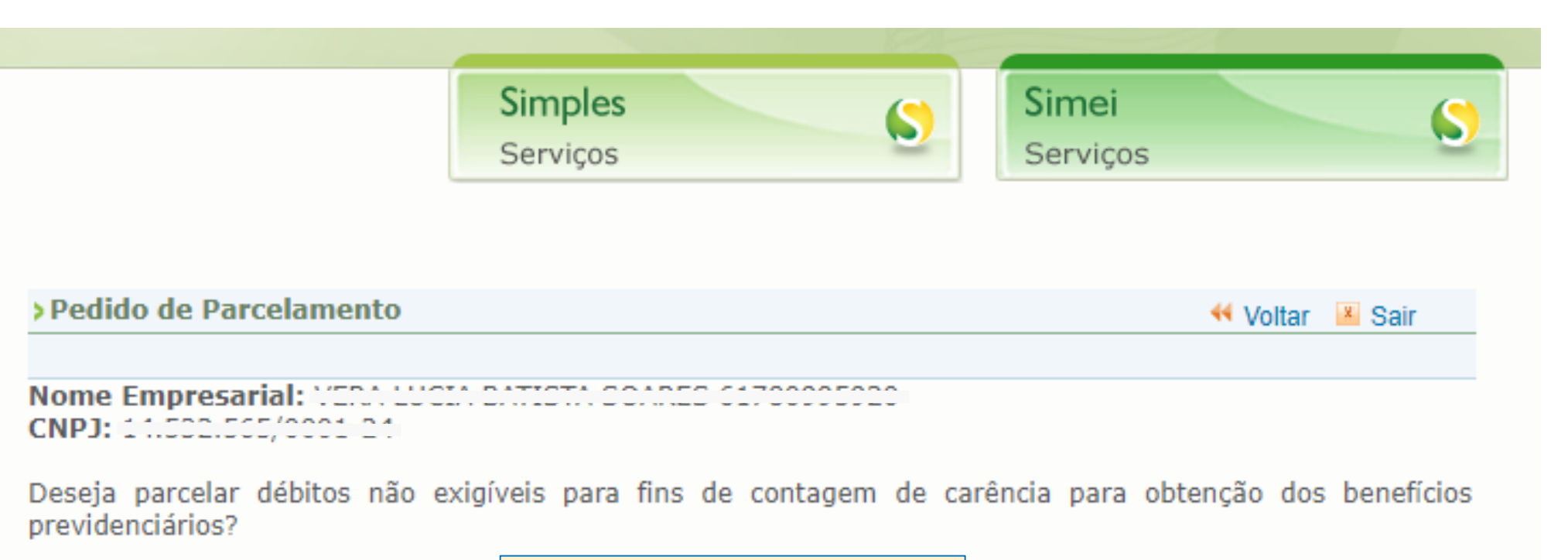

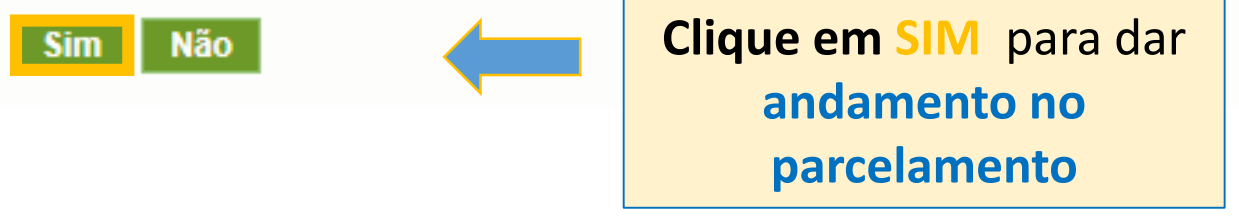

#### Na sequência, você será direcionado a esta tela:

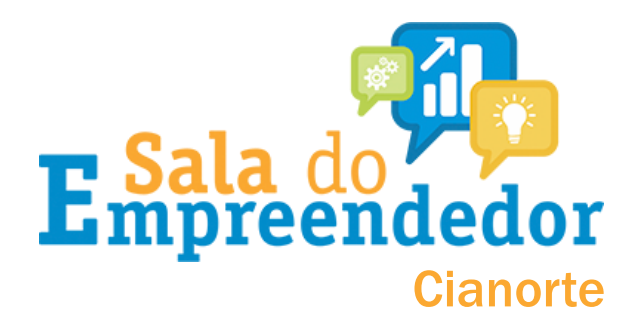

> Pedido de Parcelamento

4 Voltar 🛛 💾 Sair

Nome Empresarial: Very Local Datable Donned Office Officer

LINES. 17.002.000/0001-21

| Período de<br>Apuração | Vencimento | Número do<br>Processo | Saldo Devedor<br>Original | Valor<br>Atualizado |
|------------------------|------------|-----------------------|---------------------------|---------------------|
| 05/2015                | 22/06/2015 |                       | R\$ 14,42                 | R\$ 24,04           |
| 06/2015                | 20/07/2015 |                       | R\$ 44,40                 | R\$ 73,55           |
| 07/2015                | 20/08/2015 |                       | R\$ 44,40                 | R\$ 73,05           |
| 08/2015                | 21/09/2015 |                       | R\$ 44,40                 | R\$ 72,56           |
| 09/2015                | 20/10/2015 |                       | R\$ 44,40                 | R\$ 72,06           |
| 10/2015                | 20/11/2015 |                       | R\$ 44,40                 | R\$ 71,60           |
| 11/2015                | 21/12/2015 |                       | R\$ 44,40                 | R\$ 71,08           |
| 12/2015                | 20/01/2016 |                       | R\$ 44,40                 | R\$ 70,61           |
| 01/2016                | 22/02/2016 |                       | R\$ 49,00                 | R\$ 77,44           |
| 02/2016                | 21/03/2016 |                       | R\$ 49,00                 | R\$ 76,87           |
| 03/2016                | 20/04/2016 |                       | R\$ 49,00                 | R\$ 76,35           |
| 04/2016                | 20/05/2016 | Co                    | nfira os valor t          | otal <sup>80</sup>  |
| 05/2016                | 20/06/2016 | n°                    | de narcelas e y           |                     |

Confira os débitos recuperados atentamente

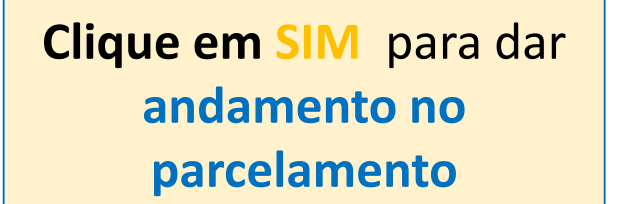

Valor total consolidado: R\$ 1.421,58 Número de parcelas: 28 Valor da primeira parcela: R\$ 50,77

Importante: Os débitos acima relacionados são os existentes neste momento nos sistemas de cobrança da RFB. Em caso de divergência, procurar a Unidade da RFB de sua jurisdição.

da primeira parcela

#### Na sequência, você será direcionado a esta tela:

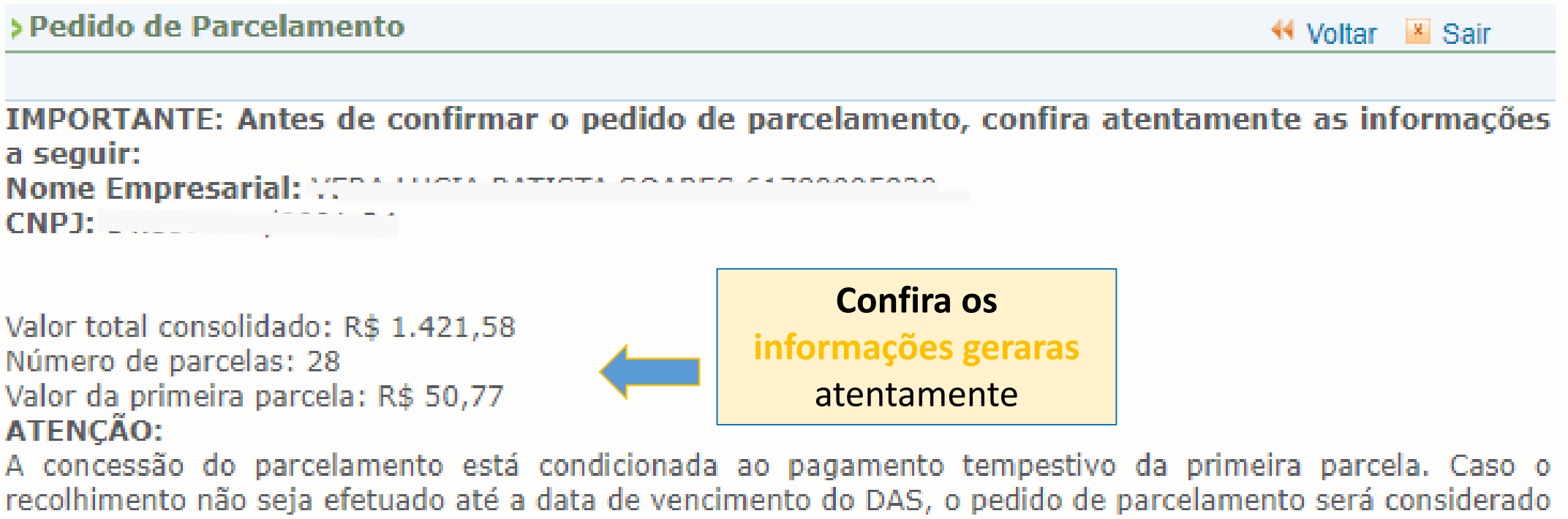

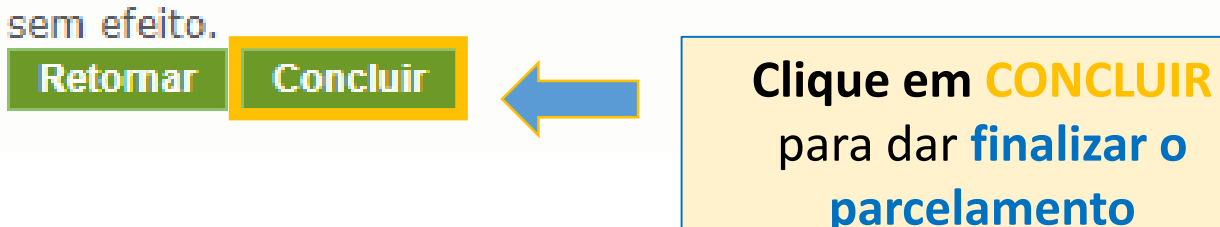

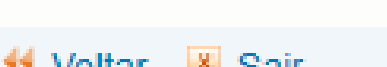

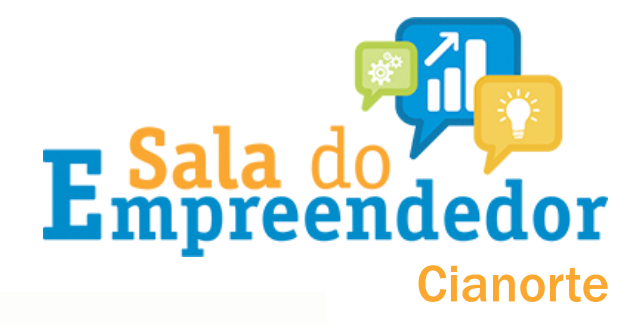

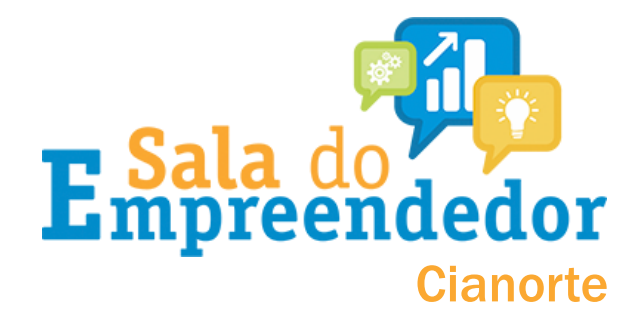

# Atenção aos detalhes finais!!

- Ao final do processo o sistema irá gerar o recibo do parcelamento que pode ser impresso através do botão: IMPRIMIR RECIBO
- Em seguida fazer a impressão do DAS através do botão: IMPRIMIR DAS
- O parcelamento somente será validado se houver o pagamento da 1<sup>a</sup> (primeira) parcela até a data do vencimento.
- Em caso contrário o pedido de parcelamento será considerado sem efeito.
- Importante lembrar que o atraso de 3 parcelas, consecutivas ou não, cancela o parcelamento.